# Asset Maintenance

Last Modified on 04/10/2021 12:20 pm EDT

# Asset Maintenance

RentalPoint supports tracking of assets in and out of maintenance for service and repairs.

| Actions Beports Crystal Reports Crystal Report | Refr<br>Maintenance Asset<br>a 0 - Toronto 0 - Toronto |  |  |  |  |  |  |  |  |  |  |
|----------------------------------------------------------------------------------------------------|--------------------------------------------------------|--|--|--|--|--|--|--|--|--|--|
| Product         Product         Description         Stock Number         Barcode         Serial #         Entry Date         Ref. [10]         Faults         Repair Details         Labour Cost         Material Cost         Supplier         Out Date         Return Due By         Status         Out of                                                                                                    | Maintenance Asset<br>a 0 - Toronto 0 - Toronto         |  |  |  |  |  |  |  |  |  |  |
| Boolings Work           Boolings         Work           Product Description         Stock Number Barcode         Serial #         Entry Date Ref. [10]         Faults         Repair Details         Labour Cost         Material Cost         Supplier         Out Date         Return Due By         Status         Out of                                                                                                    | Refr<br>Maintenance Asset<br>a 0 - Toronto 0 - Toronto |  |  |  |  |  |  |  |  |  |  |
| Product Product Description Stock Number Barcode Serial # Entry Date Ref. [10] Faults Repair Details Labour Cost Material Cost Supplier Out Date Return Due By Status Out of                                                                                                    | Maintenance Asset<br>a 0 - Toronto 0 - Toronto         |  |  |  |  |  |  |  |  |  |  |
|                                                                                                    |                                                        |  |  |  |  |  |  |  |  |  |  |
| ScoOP155 1500 WATT - 18" SCOOP155 17 SCOOP155-13 SC13-5 01/27/15 need wiring 0.00 0.00 01/27/15 Unknown Damaged Tempo                                                                                                    |                                                        |  |  |  |  |  |  |  |  |  |  |
| Contacts (19)                                                                                                    |                                                        |  |  |  |  |  |  |  |  |  |  |
| Customers CDM Ellipsoidal - Phoenix CDM 1 6318 298721 12/04/15 test 0.00 0.00 12/04/15 Unknown Damaged Tempo ry                                                                                                    | a 0 - Toronto 0 - Toronto                              |  |  |  |  |  |  |  |  |  |  |
| Products LDM Ellipsoidal - Phoenix CDM 2 6319 298722 12/04/15 test 0.00 0.00 12/04/15 Unknown Damaged Tempo ry                                                                                                    | a 0 - Toronto 0 - Toronto                              |  |  |  |  |  |  |  |  |  |  |
| CDM Ellipsoidal - Phoenix CDM 3 6320 298723 12/04/15 test 0.00 0.00 12/04/15 Unknown Damaged Tempo ry                                                                                                    | a 0 - Toronto 1 - New Yo                               |  |  |  |  |  |  |  |  |  |  |
| Venues         SCM268         Shure 4-Channel Microphone         2         2247         268-897222         11/23/18         Service test         0.00         0.00         11/23/18         Unknown         Damaged         Tempo           vg         Mixer-Analog         Mixer-Analog         11/23/18         Service test         0.00         0.00         11/23/18         Damaged         Tempo                                                                                                    | a 0 - Toronto 0 - Toronto                              |  |  |  |  |  |  |  |  |  |  |
| Schedule     SNure 4-Channel Microphone     1     2246     268-897221     01/14/19     damaged on<br>ste, please<br>text wring     0.00     0.00     Unknown     Damaged<br>Damaged<br>remov                                                                                                    | a 0 - Toronto 0 - Toronto                              |  |  |  |  |  |  |  |  |  |  |
| Rest wiring                                                                                                    |                                                        |  |  |  |  |  |  |  |  |  |  |
|                                                                                                    |                                                        |  |  |  |  |  |  |  |  |  |  |
| Assets to View Asset Status Service Type Entry Date Scope Product Scope April Maint                                                                                                    |                                                        |  |  |  |  |  |  |  |  |  |  |
| To-Do In Maintenance All Gall Gall All All All All All All All All All                                                                                                    |                                                        |  |  |  |  |  |  |  |  |  |  |
| Orrenput/ OFauly OBetween 01-02-19                                                                                                    |                                                        |  |  |  |  |  |  |  |  |  |  |
| O bisposed Assets     O test Required     O Permanent                                                                                                    |                                                        |  |  |  |  |  |  |  |  |  |  |
| Reminders                                                                                                    |                                                        |  |  |  |  |  |  |  |  |  |  |
|                                                                                                    | n: 0 - Toronto                                         |  |  |  |  |  |  |  |  |  |  |

Access the maintenance menu via Products-->maintenance tab

# Find a Maintenance Record

Use the 'Find' menu option to search by barcode

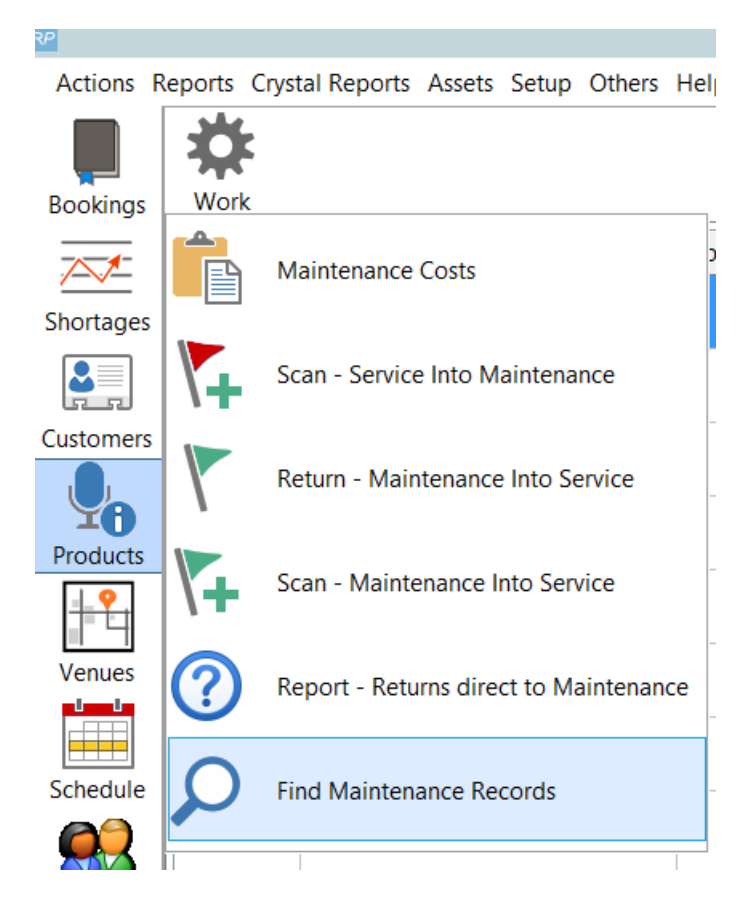

OR Use the 'Search For' button in maintenance scope

The 'all columns' will search all columns for the text entered

|                                    | - Accest Ct                                                                                                    | atur          | Sanico Timo |      | Entry Data Sco                                         |                  |       | Product Scope |             | Search For<br>O Product Code                                       | × |  |
|------------------------------------|----------------------------------------------------------------------------------------------------|---------------|-------------|------|--------------------------------------------------------|------------------|-------|---------------|-------------|--------------------------------------------------------------------|---|--|
| In Maintenance     Disposed Assets | sssets to View     Asset Status     Service Ty       In Maintenance     Image     Image       Disposed Assets     Description     Test Required |               |             |      | <ul> <li>All Dates</li> <li>Between<br/>and</li> </ul> | 19-09-<br>19-09- | •05 📰 | eri à         | Print Maint | O Description     Barcode Number     Serial Number     All columns |   |  |
| Products                           |                                                                                                    | Roadcases and | Racks       | Main | tenance                                                |                  |       |               |             |                                                                    |   |  |

| Actions Re         | ports Crystal I | Reports Assets Setup Others Help |              |                    |          |            |           |              |                      |             |               |               |          |               |         |           |             |             |
|--------------------|-----------------|----------------------------------|--------------|--------------------|----------|------------|-----------|--------------|----------------------|-------------|---------------|---------------|----------|---------------|---------|-----------|-------------|-------------|
|                    | I Vioni Re      |                                  |              |                    |          |            |           |              |                      |             |               |               |          |               |         |           |             |             |
| Bookings           | HOIN            |                                  |              |                    |          |            |           | $\sim$       |                      |             |               |               |          |               |         |           |             | ine         |
| ~ 1                | Product         | Product Description              | Stock Number | Barcode            | Serial # | Entry Date | Ref. [10] | aults        | Repair Details       | Labour Cost | Material Cost | Supplier Code | Out Date | Return Due By | Status  | Out of    | Maintenance | Asset Locat |
| <u>/</u>           | SCOOP155        | 1500 WATT - 18" SCOOP 155        | 19           | SCOOP155-13-7      | SC13-7   | 19/01/15   |           | wiring       |                      | 0.00        | 0.00          |               | 19/01/15 | Unknown       | Damaged | Temporary | 0 - Toronto | 0 - Toronto |
| Snortages          | SCOOP155        | 1500 WATT - 18" SCOOP 155        | 28           | SCOOP155-13-1<br>6 | SC13-16  | 19/01/15   |           | wiring fault | $\sim$               | 0.00        | 0.00          | CABLE-SP      | 19/01/15 | Unknown       | Faulty  | Temporary | 0 - Toronto | 0 - Toronto |
| Customers          | SCOOP155        | 1500 WATT - 18" SCOOP 155        | 17           | SCOOP155-13-5      | 5 SC13-5 | 15/01/27   |           | $\smile$     | need wiring contacts | 0.00        | 0.00          |               | 15/01/27 | Unknown       | Damaged | Temporary | 0 - Toronto | 0 - Toronto |
| <b>9</b>           |                 |                                  |              |                    |          |            |           | (            | checked and<br>maybe |             |               |               |          |               |         |           |             |             |
| Products           |                 |                                  |              |                    |          |            |           |              | re-soddered          |             |               |               |          |               |         |           |             |             |
| -L- <del>?</del> . |                 |                                  |              |                    |          |            |           |              | $\smile$             |             |               |               |          |               |         |           |             |             |

# Print Maintenance Record

Print a copy of the maintenance record to attach to the asset if needed. This way issues with assets can easily be identified when looking through gear.

| SCOOP155-13-5 SC13-5                                                                                 | 15/01/27                                                                                                    |                                                                            | need wiring contacts                                          |               | 0.00                                                         | 0.00              | 15/01/27 Unknow |
|----------------------------------------------------------------------------------------------------|----------------------------------------------------------------------------------------------------|----------------------------------------------------------------------------|---------------------------------------------------------------|---------------|--------------------------------------------------------------|-------------------|-----------------|
| RP Maintenance Costs - Produ                                                                         | ct Code : SCOOP155 - Seria                                                                                                    | Il No. : SC13-5 - Baro                                                     | ode : SCOOP155-13                                             | -5            |                                                              | _                 |                 |
| Ref. [10] Faults                                                                                     |                                                                                                    | Repair Details                                                             | Labour Cost                                                   | Material Cos  | t Total Cost Supp                                            | lier Out Date     | Out Time        |
|                                                                                                    |                                                                                                    | need wiring                                                                | 0.00                                                          | 0.00          | 0.00                                                         | 2015/01/27        | 1039            |
| <ul> <li>Record Type</li> <li>All</li> <li>Damaged</li> <li>Faulty</li> <li>Test Required</li> </ul> | Maintenance Record<br>Details<br>Product Code SC<br>Stock Number 17<br>Asset Status<br>Damaged<br>Faulty<br>Test Required<br>Out Of Service<br>Temporarily<br>Remanantly | OOP155<br>Out For Service<br>15-01-27<br>Return From Se<br>O<br>Unknown Re | Date / Time<br>1039<br>rvice Date / Time<br>1039<br>turn Date | Si<br>R<br>La | upplier<br>eference<br>aterial Charge<br>abor Charge<br>otal | Entry<br>Date     | 15-01-27        |
| Add New try Date Scope All Dates Between and 19-09-05                                                | Faults                                                                                                    |                                                                            |                                                               | R             | epair Details<br>eed wiring contacts o<br>☑ Include or       | checked and maybe | re-soddered     |

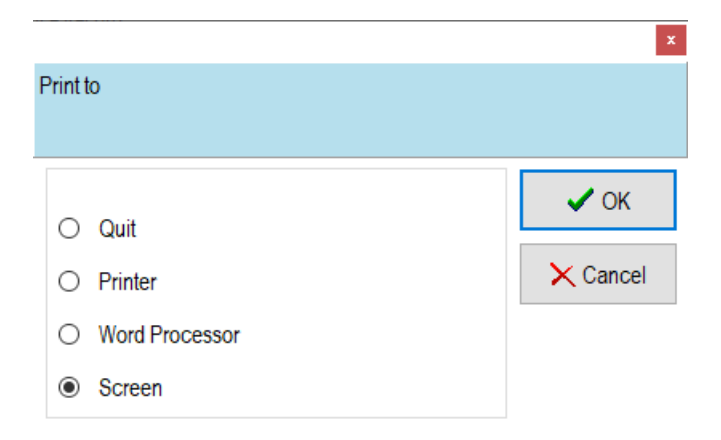

```
Description : 1500 WATT - 18" SCOOP 155
               SCOOP155-13-5
Barcode
Product Code SCOOP155
Stock #
              17
Serial #
               SC13-5
Status
                Damaged
Out of Service Temporary
Supplier
Ref.
Labor Cost
              0.00
Material
                0.00
Faults:
```

```
Repair Details:
need wiring contacts checked and maybe re-soddered
```

## Scan Asset from Service into Maintenance

Out : 15/01/27 Return : Unknown

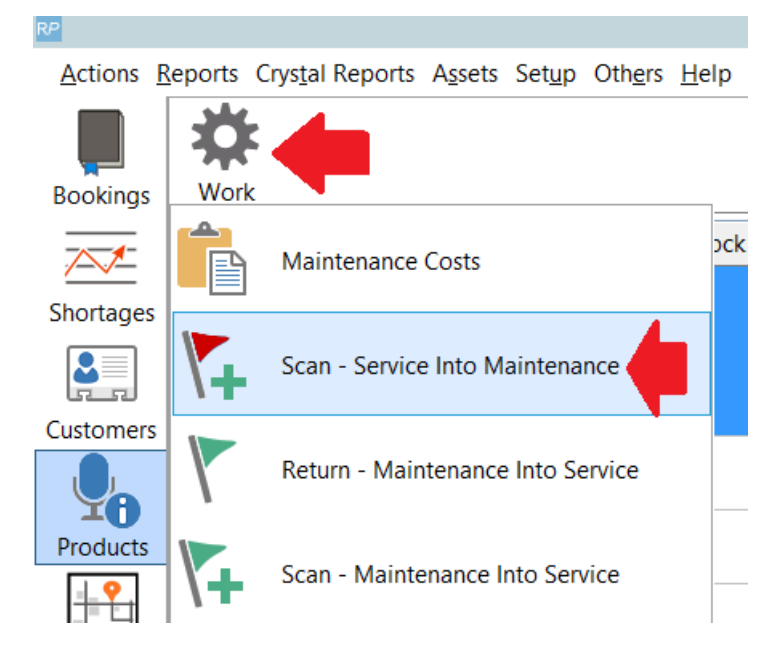

Scan one or more barcodes and hit enter

| RP                  | Scan Assets Out for Maintenance | e                                      | X        |
|---------------------|---------------------------------|----------------------------------------|----------|
| SCOOP155-13-16      |                                 | ✓ OK                                   | ★ Cancel |
|                     |                                 | Enter Barcode<br>SCOOP155-13-7<br>Ente | r        |
|                     |                                 | Remove B                               | arcode   |
| Errors and Warnings |                                 |                                        |          |
| Code                | Message                         |                                        |          |
|                     |                                 |                                        |          |
| <                   |                                 |                                        | >        |

Complete the maintenance record and click Add

| RP                                                                                                    | Maintena                                                                                                    | nce Record                                                         |                  | x            |
|----------------------------------------------------------------------------------------------------|----------------------------------------------------------------------------------------------------|--------------------------------------------------------------------|------------------|--------------|
| Details<br>Asset Status                                                                                                    |                                                                                                    |                                                                    | Entry<br>Date    | 01-15-19     |
| <ul> <li>Damaged</li> <li>Faulty</li> <li>Test Required</li> <li>Out Of Service</li> <li>Temporarily</li> <li>Permanently</li> </ul> | Out For Service Date / Time<br>01-15-19 1221<br>Return From Service Date / Time<br>0 1000<br>• Unknown Return Date | Supplier<br>Reference<br>Material Charge:<br>Labor Charge<br>Total | CABLE-SP         | Vendor Delta |
| Faults<br>wiring fault                                                                                                    |                                                                                                    | Repair Details                                                     | on Maintenance R | eport        |
| Location 0 - Toront                                                                                                    | 0 •                                                                                                    |                                                                    | 🗸 Add            | × Cancel     |

### Assets are sent to maintenance

| RP        | RentalPoint 11.3.2.5 |                                            |              |                |            |            |           |                            |                |             |               |          |          |               | 0 X     |               |             |            |
|-----------|----------------------|--------------------------------------------|--------------|----------------|------------|------------|-----------|----------------------------|----------------|-------------|---------------|----------|----------|---------------|---------|---------------|-------------|------------|
| Actions R | eports Crys          | tal Reports Assets Setup Others            | <u>H</u> elp |                |            |            |           |                            |                |             |               |          |          |               |         |               |             |            |
|           | *                    |                                            |              |                |            |            |           |                            |                |             |               |          |          |               |         |               |             | 5          |
| Bookings  | Work                 |                                            |              |                |            |            |           |                            |                |             |               |          |          |               |         |               |             | Refresh    |
| ~1        | Product              | Product Description                        | Stock Number | Barcode        | Serial #   | Entry Date | Ref. [10] | Faults                     | Repair Details | Labour Cost | Material Cost | Supplier | Out Date | Return Due By | Status  | Out of        | Maintenance | Asset      |
| Shortages | SCOOP155             |                                            |              | SCOOP155-13-7  | C13-7      |            |           |                            |                |             |               |          |          |               |         |               |             | 0 - Toroni |
| 2         | SCOOP155             | 1500 WATT - 18" SCOOP 155                  | 28           | SCOOP155-13-16 | 8-16       | 01/15/19   |           | wiring fault               |                | 0.00        | 0.00          | CABLE-SP | 01/15/19 | Unknown       | Faulty  | Tempora<br>ry | 0 - Toronto | 0 - Toront |
| Customers | SCM268               | Shure 4-Channel Microphone<br>Mixer-Analog | 1            | 2246           | 268-897221 | 01/14/19   |           | damaged on<br>site, please |                | 0.00        | 0.00          |          |          | Unknown       | Damaged | Tempora<br>ry | 0 - Toronto | 0 - Toront |

Narrow the range of the maintenance records you want to see using the scope options on the bottom of the maintenance grid

| er.                      |              |                          |                              |                  |          |            |           | KentalPoint  | 11.3.2.5       |             |                       |             |               |        |                | -           |        |
|--------------------------|--------------|--------------------------|------------------------------|------------------|----------|------------|-----------|--------------|----------------|-------------|-----------------------|-------------|---------------|--------|----------------|-------------|--------|
| Actions R                | eports Crys  | tal Reports Assets Setup | Oth <u>e</u> rs <u>H</u> elp |                  |          |            |           |              |                |             |                       |             |               |        |                |             |        |
| Bookings                 | Work         |                          |                              |                  |          |            |           |              |                |             |                       |             |               |        |                |             | Refr   |
|                          | Product      | Product Description      | Stock Number                 | Barcode          | Serial # | Entry Date | Ref. [10] | Faults       | Repair Details | Labour Cost | Material Cost Supplie | Out Date    | Return Due By | Status | Out of         | Maintenance | Asset  |
| Shortages                | SCOOP155     | 1500 WATT - 18" SCOOP    | 155 19                       | SCOOP155-13-7    | SC13-7   | 01/15/19   |           | wiring fault |                | 0.00        | 0.00 CABLE-           | SP 01/15/19 | Unknown       | Faulty | Tempora<br>ry  | 0 - Toronto | 0 - Tc |
| <u>.</u> ,               | SCOOP155     | 1500 WATT - 18" SCOOP    | 155 28                       | SCOOP155-13-16   | SC13-16  | 01/15/19   |           | wiring fault |                | 0.00        | 0.00 CABLE-           | SP 01/15/19 | Unknown       | Faulty | Tempora<br>ry  | 0 - Toronto | 0 - Tc |
| Customers                |              |                          |                              |                  |          |            |           |              |                |             |                       |             |               |        |                |             |        |
| Products                 |              |                          |                              |                  |          |            |           |              |                |             |                       |             |               |        |                |             |        |
|                          |              |                          |                              |                  |          |            |           |              |                |             |                       |             |               |        |                |             |        |
| Venues                   |              |                          |                              |                  |          |            |           |              |                |             |                       |             |               |        |                |             |        |
| Schedule                 |              |                          |                              |                  |          |            |           |              |                |             |                       |             |               |        |                |             |        |
|                          |              |                          |                              |                  |          |            |           |              |                |             |                       |             |               |        |                |             |        |
| Crew Planner             |              |                          |                              |                  |          |            |           |              |                |             |                       |             |               |        |                |             |        |
| <mark>ê</mark> .         |              |                          |                              |                  |          |            |           |              |                |             |                       |             |               |        |                |             |        |
| Vendors                  |              |                          |                              |                  |          |            |           |              |                |             |                       |             |               |        |                |             |        |
| POr                      |              |                          |                              |                  |          |            |           |              |                |             |                       |             |               |        |                |             |        |
| @                        | _            |                          |                              |                  |          |            |           |              |                |             |                       |             |               |        |                |             |        |
| Contacts                 |              |                          |                              |                  |          |            |           |              |                |             |                       |             |               |        |                |             |        |
|                          |              |                          |                              |                  |          |            |           |              |                |             |                       |             |               |        |                |             |        |
| To-Do                    | Assets to Vi | Asset Status             | Service Type En              | try Date Scope   | Prodi    | uct Scope  |           | Print Maint  |                |             |                       |             |               |        |                |             |        |
|                          | In Mainte    | enance<br>Faulty         |                              | Between 01-02-19 |          |            |           | 🖀 Print List |                |             |                       |             |               |        |                |             |        |
| OVERDUE                  |              | O Damaged                | O Temporary                  | and 01-09-19     |          | c>}        | æ         | Refresh      |                |             |                       |             |               |        |                |             |        |
|                          | O Disposed   | C Test Required          | O Permanent                  |                  |          |            |           |              |                |             |                       |             |               |        |                |             |        |
| Reminders<br>Scan 30 MIN | Products     | Roadcases                | and Racks Mainter            | ance             |          |            |           |              |                |             |                       |             |               |        |                |             |        |
|                          |              | () All                   |                              | Operator: Rp     |          |            |           | Salesperse   | on: Rp         |             |                       |             |               | 🕀 Lo   | cation: 0 - To | pronto      |        |
|                          |              |                          |                              |                  |          |            |           |              |                |             |                       |             |               |        |                |             |        |

# Return a Single Asset from Maintenance to Service

| ₽P         |          |                                        |            |               |             |            |           | RentalPoint  | 11.3.2.5       |             |                      |             |               |        |               | _           | di x     |
|------------|----------|----------------------------------------|------------|---------------|-------------|------------|-----------|--------------|----------------|-------------|----------------------|-------------|---------------|--------|---------------|-------------|----------|
| Actions R  | eports C | rystal Reports Assets Setup Others He  | lp         |               |             |            |           |              |                |             |                      |             |               |        |               |             |          |
|            | *        | 2. Click Work                          |            |               |             |            |           |              |                |             |                      |             |               |        |               |             | 5        |
| Bookings   | Work     |                                        |            |               |             |            |           |              |                |             |                      |             |               |        |               |             | Refres   |
| ~*         | <b>A</b> | Maintenance Costs                      | ock Number | Barcode       | Serial #    | Entry Date | Ref. [10] | Faults       | Repair Details | Labour Cost | Material Cost Suppli | r Out Date  | Return Due By | Status | Out of        | Maintenance | Asset    |
| Shortages  |          | Marrier Costs                          |            | SCOOP155-13-7 |             |            |           |              |                |             |                      |             |               |        |               |             | 0 - Torc |
| <u>.</u> , | <b>V</b> | Scan - Service Into Maintenance        |            | SCOOP15 6     | SC13-16     | 01/15/19   |           | wiring fault |                | 0.00        | 0.00 CABLE           | SP 01/15/19 | Unknown       | Faulty | Tempora<br>ry | 0 - Toronto | 0 - Torc |
| Customers  |          | Return - Maintenance Into Service      |            |               | 1. Highligh | t the asse | et you v  | vant to ret  | urn to servio  | e           |                      |             |               |        |               |             |          |
| Products   | <b>\</b> | Scan - Maintenance Into Service        | 3. Retu    | rn to Service |             |            |           |              |                |             |                      |             |               |        |               |             |          |
| Venues     | ?        | Report - Returns direct to Maintenance |            |               |             |            |           |              |                |             |                      |             |               |        |               |             |          |
| Schedule   | ρ        | Find Maintenance Records               |            |               |             |            |           |              |                |             |                      |             |               |        |               |             |          |

## OR...return the asset to service from the Maintenance Cost window

| RP                                                               |                              | Mainter        | ance Costs - Pro | duct Code : | SCM268 - Se           | erial No. :  | 268-897221 - E | Barcode : 224 | 6           |             |                        |  |  |
|------------------------------------------------------------------|------------------------------|----------------|------------------|-------------|-----------------------|--------------|----------------|---------------|-------------|-------------|------------------------|--|--|
| Ref. [10]                                                        | Faults                       | Repair Details | Labour Cost      | Material    | Total Cost            | Supplier     | Out Date       | Out Time      | Return Date | Return Time | Status                 |  |  |
|                                                                  | damaged on site, please test |                | 0.00             | 0.00        | 0.00                  |              | 01/01/1980     | 0900          | Unknown     |             | Damaged                |  |  |
|                                                                  | Service Test after return to |                | 0.00             | 0.00        | 0.00                  |              | 11/23/2018     | 1433          | 11/23/2018  | 1637        | Damaged                |  |  |
|                                                                  | Service test please          |                | 0.00             | 0.00        | 0.00                  |              | 11/23/2018     | 1431          | 11/23/2018  | 1432        | Damaged                |  |  |
| test test 0.00 0.00 0.00 11/23/2018 1343 11/23/2018 1345 Damaged |                              |                |                  |             |                       |              |                |               |             |             |                        |  |  |
| Record Ty<br>All<br>Damag<br>Faulty<br>Test Re                   | pe<br>ed<br>quired           |                |                  | Chang       | e this asset t<br>'es | to 'In Servi | ice'?          |               |             |             |                        |  |  |
| 🐼 Add                                                            | New 🕅 Edit 🔗 Ad              | d History 🖺 🖁  | Exclude from Rep | port        | 🖗 Return to           | Service      |                |               |             |             | <u>I</u> <u>C</u> lose |  |  |

OR.....return the asset to service from the Inventory Setup window

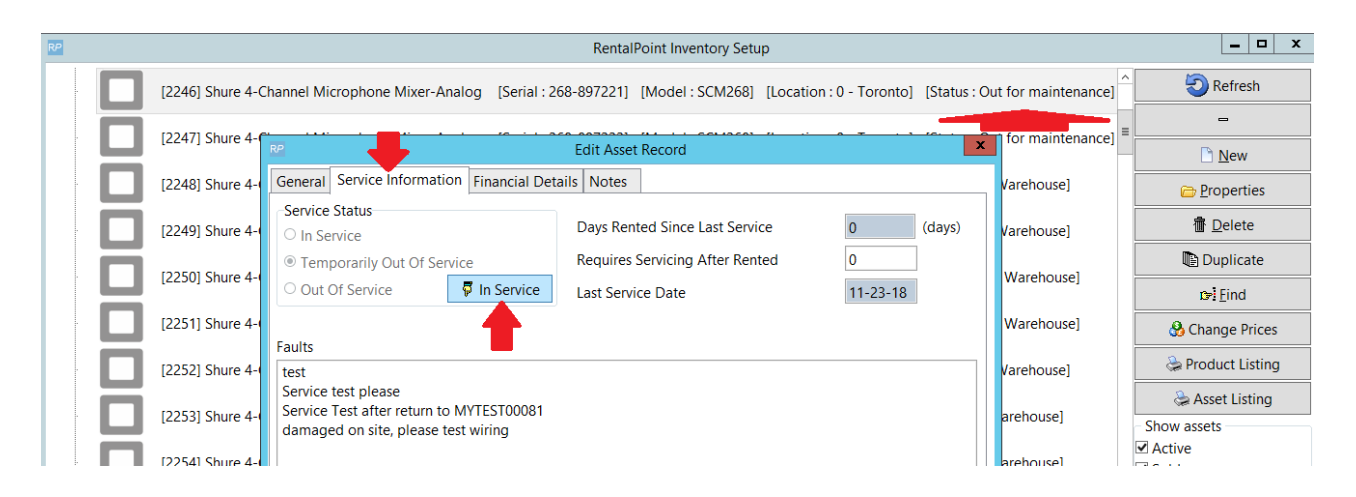

## Scan Multiple Assets from Service to Maintenance

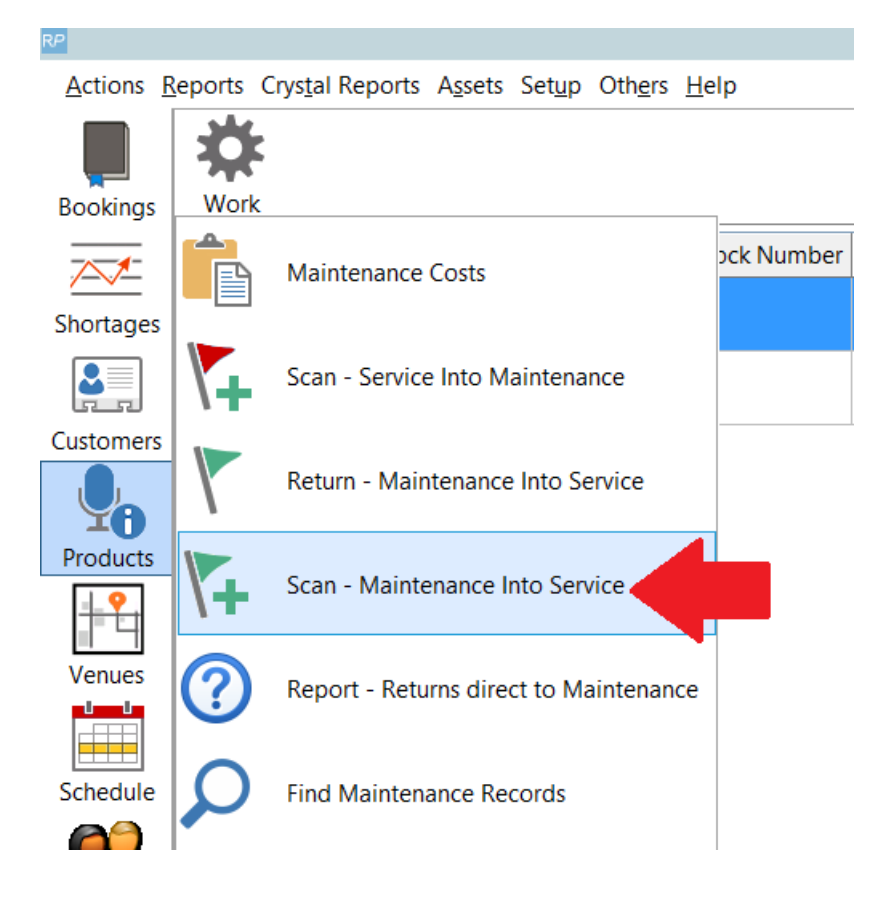

Simply scan assets and hit enter, click OK when all assets have been scanned.

All assets scanned will be returned to service

| RP                  | Return Assets From Maintenance Into | Service                                | X        |
|---------------------|-------------------------------------|----------------------------------------|----------|
| SCOOP155-13-7       |                                     | ✓ OK                                   | ➤ Cancel |
|                     |                                     | Enter Barcode<br>SCOOP155-13-1<br>Ente | 6<br>er  |
| Errors and Warnings |                                     | Nemove be                              | arcoue   |
| Code                | Message                             |                                        |          |
|                     |                                     |                                        |          |
| <                   |                                     |                                        | >        |

# Maintenance Costs

Double click on any maintenance record on the grid or click Work-->Maintenance Costs to see full history of maintenance costs for that asset

| R₽             |             |                     |                                             |                    |                |                |                   | F          | RentalPoint 11. | .3.2.5          |            |         |               |             |          |                        |         |               | - 0         |     |
|----------------|-------------|---------------------|---------------------------------------------|--------------------|----------------|----------------|-------------------|------------|-----------------|-----------------|------------|---------|---------------|-------------|----------|------------------------|---------|---------------|-------------|-----|
| Actions R      | eports Crys | tal Reports Assets  | Setup Other                                 | s <u>H</u> elp     |                |                |                   |            |                 |                 |            |         |               |             |          |                        |         |               |             |     |
| Bookings       | Work        |                     |                                             |                    |                |                |                   |            |                 |                 |            |         |               |             |          |                        |         |               | F           | Rei |
| ~*             | Product     | Product Description | n                                           | Stock Number       | Barcode        | Serial #       | Entry Date        | Ref. [10]  | Faults          | Repair Deta     | ils Labou  | r Cost  | Material Cost | Supplier    | Out Date | Return Due By          | Status  | Out of        | Maintenance | 1   |
| Shortages      | SCOOP155    | 1500 WATT - 18" S   | COOP 155                                    | 19                 | SCOOP155-13-7  | SC13-7         | 01/15/19          |            | ff              |                 |            | 0.00    | 0.00          |             | 01/15/19 | Unknown                | Damaged | Tempora<br>ry | 0 - Toronto | C   |
| <b>.</b> ,     | SCOOP155    | 1500 WATT - 18" S   | COOP 155                                    | 28                 | SCOOP155-13-16 | SC13-16        | 01/15/19          |            | wiring fault    |                 |            | 0.00    | 0.00          | CABLE-SP    | 01/15/19 | Unknown                | Faulty  | Tempora<br>ry | 0 - Toronto | ¢   |
| Customers      | SCM268      |                     |                                             |                    |                |                |                   |            |                 |                 |            |         |               |             |          |                        |         |               |             | ¢   |
| <b>9</b>       |             | Mixer-Analog        | RP                                          |                    |                | Mainter        | nance Costs - Pro | oduct Code | e : SCM268 - S  | erial No. : 268 | 897221 - 1 | Barcode | e : 2246      |             |          | >                      |         |               |             |     |
| Products       | SCM268      | Shure 4-Channel M   | Ref. [10]                                   | Faults             | F              | lepair Details | Labour Cost       | Materi     | al Total Cost   | Supplier Ou     | t Date     | Out Ti  | me Return     | Date Return | Time S   | itatus                 | maged   | Tempora       | 0 - Toronto | C   |
| • •            |             | Mixer-Analog        |                                             | damaged on site    | e, please test |                | 0.00              | 0.0        | 00.00           | 01.             | /01/1980   | 0900    | Unkno         | own         | 1        | Damaged                |         | ry            |             | ÷   |
| 14             | CDM         | Ellipsoidal - Phoen |                                             | Service Test after | return to      |                | 0.00              | 0.0        | 00.00           | 11/             | 23/2018    | 1433    | 11/23/        | 2018 1637   | [        | Damaged                | maged   | Tempora       | 0 - Toronto | 1   |
| Venues         | CDM         | Ellipsoidal - Phoen |                                             | Service test pleas | e              |                | 0.00              | 0.0        | 00.00           | 11/             | 23/2018    | 1431    | 11/23/        | 2018 1432   | [        | Damaged                | maged   | Tempora       | 0 - Toronto | c   |
|                | 0.0111      | chipsoiddi Thoun    |                                             | test               |                | test           | 0.00              | 0.0        | 00.00           | 11,             | 23/2018    | 1343    | 11/23,        | 2018 1345   | 1        | Damaged                | mageo   | ry            |             |     |
| Schedule       | CDM         | Ellipsoidal - Phoen |                                             |                    |                |                |                   |            |                 |                 |            |         |               |             |          |                        | maged   | Tempora<br>ry | 0 - Toronto | C   |
|                | SCOOP155    | 1500 WATT - 18" S   |                                             |                    |                |                |                   |            |                 |                 |            |         |               |             |          |                        | maged   | Tempora       | 0 - Toronto | C   |
| Crew Planner   |             |                     | <                                           |                    |                |                |                   |            |                 |                 |            |         |               |             |          |                        | 2       | ľ.            |             |     |
| <mark>.</mark> |             |                     | Record Ty                                   | pe                 |                |                |                   |            |                 |                 |            |         |               |             |          |                        |         |               |             |     |
| Vendors        |             |                     | All     Damag                               | ed                 |                |                |                   |            |                 |                 |            |         |               |             |          |                        |         |               |             |     |
| PO             |             |                     | <ul> <li>Faulty</li> <li>Test Re</li> </ul> | quired             |                |                |                   |            |                 |                 |            |         |               |             |          |                        |         |               |             |     |
| POs            |             |                     |                                             |                    |                |                |                   |            | _               |                 |            |         |               |             |          | -                      |         |               |             |     |
| @              |             |                     | ⊘ Add I                                     | New 👸 E            | dit 🔗 Add      | History 🖺      | Exclude from Re   | port       | 🖗 Return to     | Service         |            |         |               |             |          | <u>I</u> <u>C</u> lose |         |               |             |     |

#### Alternatively, access maintenance costs from the product menu....

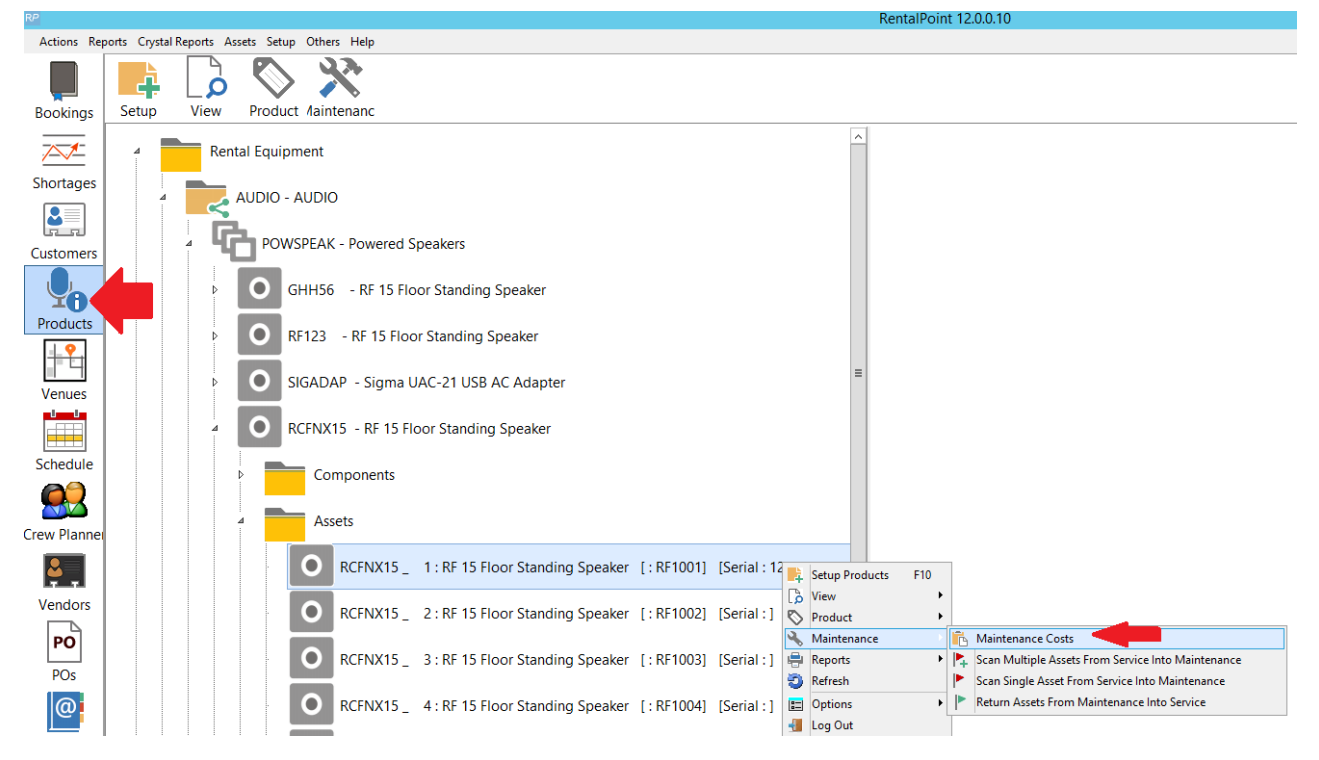

#### OR from the Products icon menu

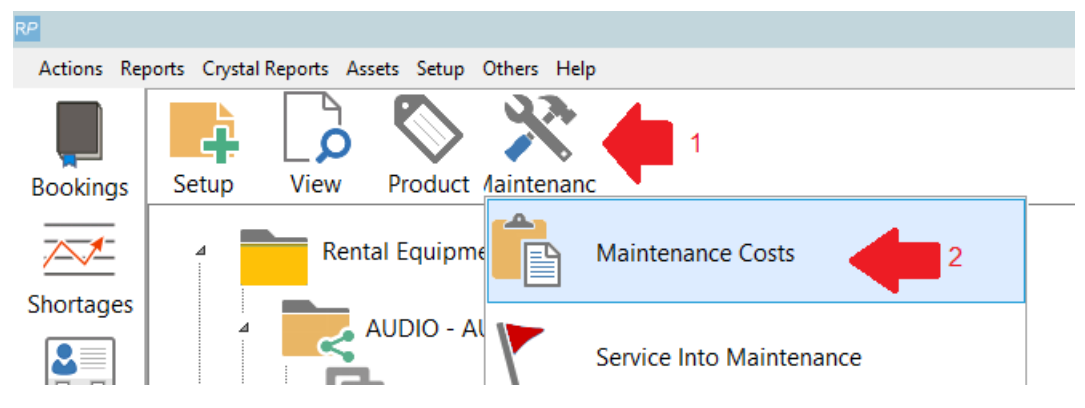

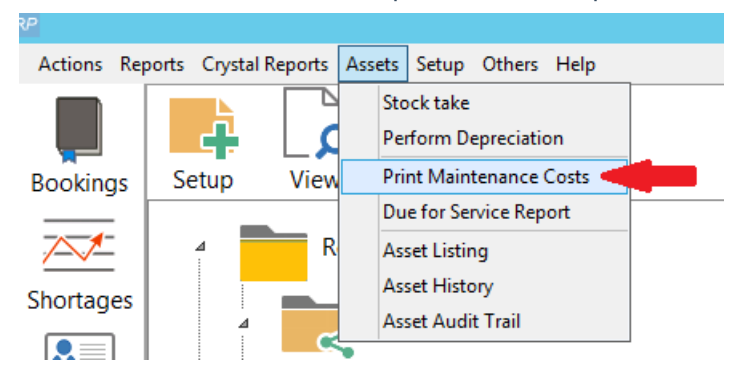

Print a Maintenance Cost Report from the option below

The report scope allows the user to narrow the report output to a specific product or asset within a region, location and date range. Asset costs marked as 'Exclude from Report' can also be filtered from the output as needed

| Re Maintenance Costs Report                                                                                                    |                                                                                      |                                                       |   |  |  |
|----------------------------------------------------------------------------------------------------|--------------------------------------------------------------------------------------|-------------------------------------------------------|---|--|--|
| Scope<br>O All<br>Image: For Product RCFNX15                                                                                                    | Record Type<br>All  Damaged  Faulty  Test Required                                   | Print to<br>Printer<br>Screen<br>Word Processo<br>CSV | 5 |  |  |
| <ul> <li>Date Selection</li> <li>Record Entry Date</li> <li>Out For Service Date</li> <li>Return From Service Date</li> <li>Summary Options</li> <li>Print Repair Details</li> <li>Print Faults</li> </ul> | Region / Location<br>All<br>Select Region<br>0 - EAST<br>Select Location<br>0 - Main | Scope                                                 |   |  |  |
| Date From<br>06/01/21                                                                                                    | repo 🗸 OK                                                                            | × Cancel                                              |   |  |  |

| RP<br>I ← First ← Page → Last → Page : 1 of 1                                          | Report Display                                                                                                    |  |
|----------------------------------------------------------------------------------------|----------------------------------------------------------------------------------------------------|--|
|                                                                                        |                                                                                                    |  |
| Date Printed : 08/31/21                                                                | Maintenance Bistory Report Page : 1                                                                                                    |  |
| RCENX15 RF 15 Floor Standing Speaker                                                   | : RF1002 Serial # :                                                                                                    |  |
| Date         Reference         Faults           08/31/21         Not holding charge    | Labour         Material         Supplier         Out Date         Ret Date           0.00         0.00         0.00         07/01/21         07/02/21      |  |
|                                                                                        | Item Total 0.00 0.00                                                                                                    |  |
| RCFNX15 RF 15 Floor Standing Speaker                                                   | : RF1001 Serial # : 123456789                                                                                                    |  |
| Date         Reference         Faults           08/24/21         Wiring fault repaired | Labour         Material         Supplier         Out Date         Ret Date           0.00         10.00         00/01/21         00/01/21         00/06/21 |  |
|                                                                                        | Item Total 0.00 10.00                                                                                                    |  |
|                                                                                        | Report Totals 0.00 10.00 10.00                                                                                                    |  |

## **Returns Direct to Maintenance**

Assets found faulty or damaged while on-site can be entered into maintenance before being returned to the booking. Once the asset is returned, the maintenance record will be activated, showing the asset as unavailable for the duration of the maintenance period. Maintenance crew may run the 'Returns Direct to Maintenance' report to show assets they should expect to receive for maintenance once a given booking is returned.

First ensure Barcode Parameter 42 is set to 'No' indicating that you are allowing a maintenance record to be entered for an asset while it is still physically out of the warehouse on a booking.

| RP                       | Enter Value                   | x        |
|--------------------------|-------------------------------|----------|
| Return assets before ent | tering them into maintenance? |          |
| O Yes                    |                               | 🗸 ОК     |
| • No                     |                               | × Cancel |
|                          |                               |          |

NOTE! if Barcode #42 is set to YES, then the asset will be returned from the booking when it is scanned to maintenance, and will immediately become unavailable for the duration of the maintenance period.

Then while the asset is still checked out to the booking.....

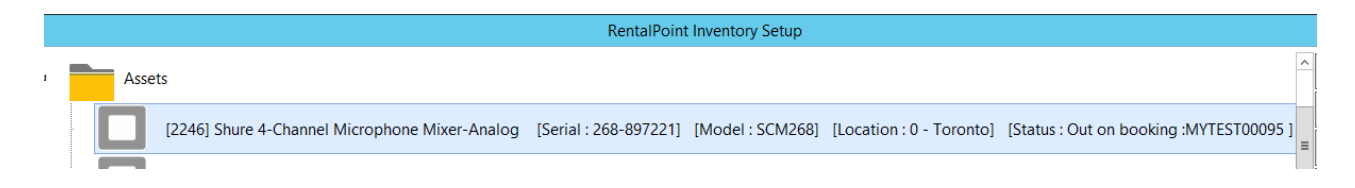

Enter a maintenance record for the asset via the products menu (see full details in help option above if needed)

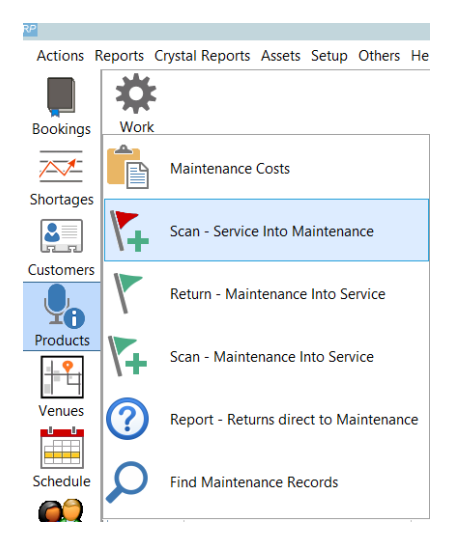

The maintenance entry form will indicate that this is a 'Return direct to maintenance' pending return from the booking it is out on.

| RP                  | Scan Assets Out for Maintenance                                  |
|---------------------|------------------------------------------------------------------|
| 2246                | ✓ OK Cancel                                                      |
|                     | Enter Barcode                                                    |
|                     | Remove Barcode                                                   |
| Errors and Warnings |                                                                  |
| Code                | Message                                                          |
| <                   | Out on MYTEST00097 - will add to 'Returns direct to maintenance' |

| RP                                                                                                    | Maintena                                                                                                    | ance Record                                                        |                    | X                                              |
|----------------------------------------------------------------------------------------------------|----------------------------------------------------------------------------------------------------|--------------------------------------------------------------------|--------------------|------------------------------------------------|
| Details<br>Asset Status<br>Damaged<br>Faulty<br>Test Required<br>Out Of Service<br>Temporarily<br>Permanently | Out For Service Date / Time<br>01-15-19 1324<br>Return From Service Date / Time<br>0 1324<br>Return From Service Date / Time<br>0000<br>• Unknown Return Date | Supplier<br>Reference<br>Material Charge:<br>Labor Charge<br>Total | Entry<br>Date      | 01-15-19 Wendor 13-2 Customer 13-2 (per asset) |
| Faults<br>wiring fault                                                                                        | 0                                                                                                    | Repair Details                                                     | on Maintenance Rep | port<br>Cancel                                 |

Since the maintenance record is not active (pending return of asset), you won't see the asset on the maintenance grid. You'll need to run the 'Report - Returns direct to maintenance' report to see any pending maintenance records.

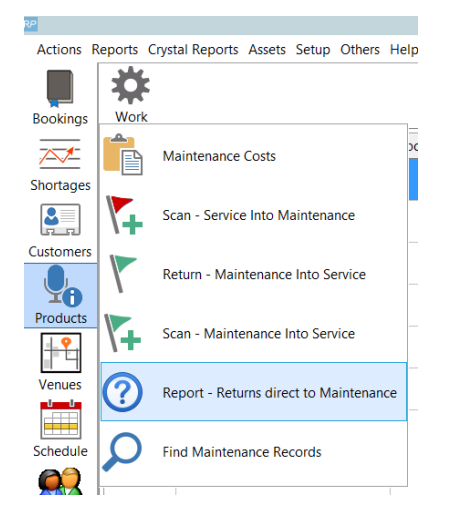

|                   |                    |                                           |                                           |                          | Report preview |                          |                |                       | - 0 )                               |
|-------------------|--------------------|-------------------------------------------|-------------------------------------------|--------------------------|----------------|--------------------------|----------------|-----------------------|-------------------------------------|
| Product<br>SCM268 | Asset code<br>2246 | Description<br>Shure 4-Channel Microphone | Returns direc<br>Booking #<br>MYTEST00097 | t to Mainte<br>Show name | Report preview | BK. In date<br>1-15-2019 | Status<br>Sold | Notes<br>wiring fault | Print<br>Save as PDF<br>Save as RTF |
|                   |                    |                                           |                                           |                          |                |                          |                |                       | Emai PDF as attachment              |
|                   |                    |                                           |                                           |                          |                |                          |                |                       | Ext                                 |

When returning the asset, you can modify the maintenance record by clicking the 'Damaged' button OR just check it in as normal ....

| RP                |                 | Return Equipment,         | Booking : MYT             | EST00097 to Location     | : 0 - Toronto      |                   |               | x     |
|-------------------|-----------------|---------------------------|---------------------------|--------------------------|--------------------|-------------------|---------------|-------|
| Enter Barcodes    | Current Sessior | n                         |                           |                          |                    |                   |               |       |
| Assets out (Barco | ode)            |                           |                           | Equipment returned -     | · [bar code scanne | d]                |               |       |
| Product Code Ba   | arcode D        | escription                | R                         | Barcode                  | Description        |                   | Note          | ^     |
| SCM268-1 22       | 246 Sł          | hure 4-Channel Microphone | Y                         | 2246                     | Shure 4-Channel    | Microphone Mixer- | An 🔼          |       |
|                   |                 |                           |                           |                          |                    |                   |               | _     |
|                   |                 |                           |                           |                          |                    |                   |               | _     |
|                   |                 |                           |                           |                          |                    |                   |               | ~     |
|                   |                 |                           |                           | 💁 Delete                 | 🖹 Notes 🚅          | Damaged           |               |       |
|                   |                 |                           |                           | Equipment returned       | not tracked with   | er code scanne    | , or cross re | ental |
|                   |                 |                           |                           | Confirm                  |                    | × Dut             | Returned      | I Qty |
|                   |                 | This asset has a current  | t maintenance             | record that will be acti | ivated on return d | o vou wish 24     | 0             |       |
|                   |                 | to edit it now?           | t maintenance             | record that will be act  | valeu on return, u |                   |               |       |
|                   |                 |                           |                           |                          |                    |                   |               |       |
|                   |                 |                           | Yes                       | No                       |                    |                   |               |       |
| Errors and Warni  | ngs             |                           |                           |                          |                    | Select All        | Unselect      | AII   |
| Barcode           | Message         |                           |                           |                          |                    |                   |               |       |
| 2246              | WARNING!        | [Shure 4-Channel Mici     | rophon <del>d</del> ]- wi | ll be returned direct    | ly to maintenand   | ce                |               |       |
|                   |                 |                           |                           |                          |                    |                   |               |       |
|                   |                 |                           |                           |                          |                    |                   |               |       |
| Return Date       | Select Type of  | of Return :               |                           |                          |                    |                   |               |       |
| 01-15-19          | ○ Unused eq     | uipment [partial return]  | ✓ Chec                    | Damage I                 | keport 🔗 Exte      | end items         |               |       |
| Return Time       | O Partial retu  | urn [before return date]  | 📫 Enter Lo                | osses 🛛 🔂 Enter a Pa     | yment              | 🗸 Save            | 🗶 Canc        | el    |
| 1527              | • Full [Final o | or Extended] Keturn       |                           |                          |                    |                   |               |       |

Once the asset is returned to the warehouse, RentalPoint will automatically activate the maintenance record.

| RP |  |   |      | RentalPoint Inventory Setup                                                                                                    |
|----|--|---|------|----------------------------------------------------------------------------------------------------|
|    |  | 4 | Asse | ets                                                                                                    |
|    |  |   |      | [2246] Shure 4-Channel Microphone Mixer-Analog [Serial : 268-897221] [Model : SCM268] [Location : 0 - Toronto] [Status : Out for maintenance] |
|    |  |   |      |                                                                                                    |

# SQL Query of all Assets out to Maintenance

Use Excel Query Builder to execute this query

```
SELECT IM.groupfld [Group],
    IM.category [Category],
    A.product_code [Product],
    A.asset_code [Barcode],
    A.serial_no [Serial],
    A.locn
                [Item Location],
    A.cost,
    A.est_resale,
    A.insured_val,
    CASE
      WHEN A.servicestatus = 0 THEN 'Active'
      WHEN A.servicestatus = 1 THEN 'Temporarily Out of Service'
      ELSE 'Permanently Out of Service'
    END
                [Status]
FROM tblasset01 A
    LEFT OUTER JOIN tblinvmas IM
             ON IM.product_code = A.product_code
WHERE A.servicestatus = 1
ORDER BY IM.groupfld,
      IM.category,
      A.product code,
      A.asset code
```

# 'History' Current Maintenance Records Returned to Service

The query below shows all maintenance records returned to service before Jan 1 2020

select \* from tblmaint

```
where returnDate > CAST('1980-01-01' as datetime) and
```

```
returnDate < CAST('2020-01-01' as datetime) and
```

```
ISNULL(bIsHistoryItem, 0) = 0
```

The update query below will UPDATE all maintenance records that were returned to service before Jan 1 2020 to history items. This will remove those records from the running balance.

\*\*\*\* Take a backup of your database before running this query \*\*\*\*

update tblmaint

set bIsHistoryItem = 1

where returnDate > CAST('1980-01-01' as datetime) and

returnDate < CAST('2020-01-01' as datetime) and ISNULL(bIsHistoryItem,0) = 0